## Vejledning til DE - Digital Eksamen

For English version, see page 5.

## **Eksamens start**

- For at hente opgaven, skal du logge på: eksamen.dtu.dk
- Log på som studerende med dit normale DTU log-in.

Mine prøver

| Navn                                 | Frister og datoer                                                        | Status                                           |  |
|--------------------------------------|--------------------------------------------------------------------------|--------------------------------------------------|--|
| 62532 Versionsstyring og testmetoder |                                                                          | 1 2 3 4 Bedømmelse i gang<br>Der er afleveret 5  |  |
| Ø 01904 Diskret matematik            | Start:         16.12.2021 10:00           Slut:         11.04.2023 12:00 | 1 Prøven er aktiv<br>Der er ikke afleveret 3 4 5 |  |

- Her finder du dit kursus. Tryk på kursets titel. For at få adgang til kurset, skal du indtaste en femcifret pinkode. Koden udleveres af tilsynet i eksamenslokalet.
- Tryk på eksamensopgavetitlen for at få den frem på skærmen.

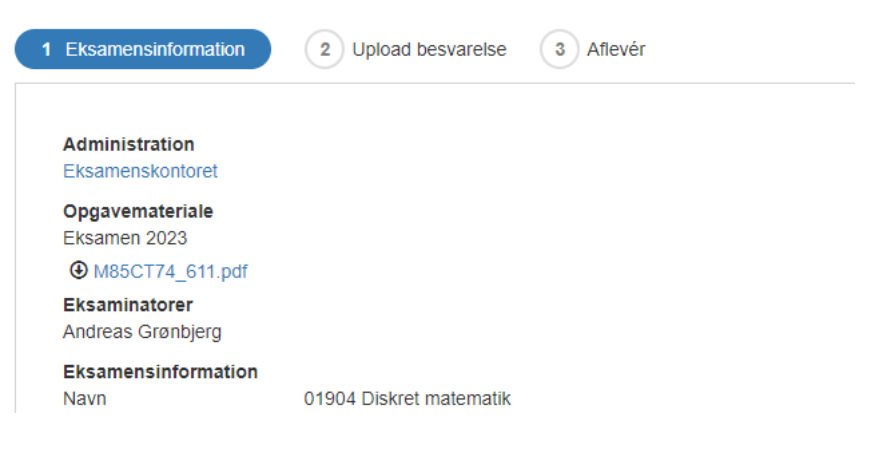

### Aflevering af din besvarelse

• Når du skal aflevere din besvarelse, skal du trykke på knappen "Næste" nederst på siden

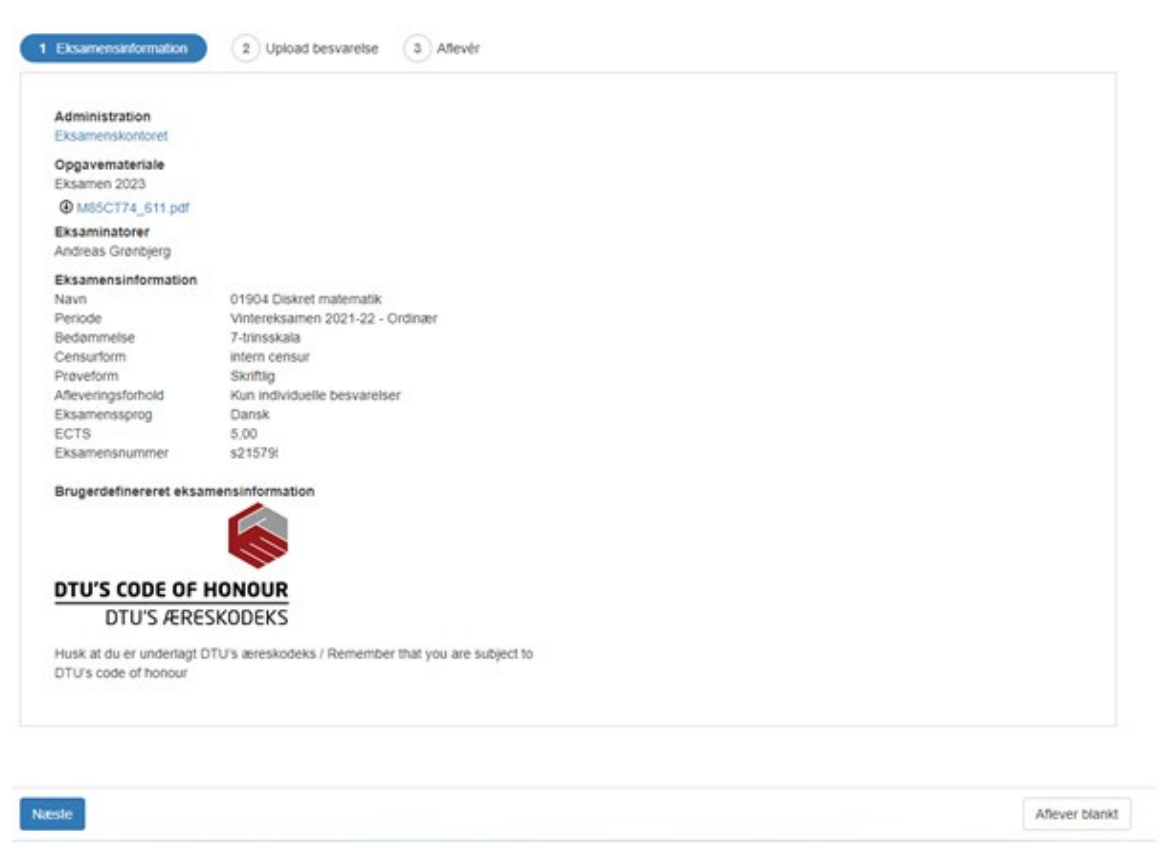

- Herefter uploader du din besvarelse. Har du mere end én fil til aflevering, skal du uploade en af dem som hoveddokument og resten som bilag.
- Underviser kan evt. bestemme, at der kun må afleveres et hovedokument. Du skal aflevere i det format, der er aftalt på kurset.
- Herefter trykker du "Næste" i bunden af siden

| 1 Eksamensinformation 2 Upload besvarelse 3 Aflevér |  |        |  |  |
|-----------------------------------------------------|--|--------|--|--|
|                                                     |  |        |  |  |
| Hoveddokument *                                     |  | Browse |  |  |
| Bilag                                               |  | Browse |  |  |
|                                                     |  |        |  |  |
| * Følgende formater er tilladte: Alle               |  |        |  |  |
|                                                     |  |        |  |  |

• Til sidst trykker du på "Tjek ud og afslut eksamen".

Forrige

Tjek ud og afslut eksamen Redigér besvarelse

• Når du har tjekket ud og afsluttet eksamen, får du en kvittering på, at du har afleveret.

## Afleveringskvittering

Print kvittering

#### Kvittering: Besvarelsen er modtaget

Din besvarelse er modtaget og alle obligatoriske oplysninger er udfyldt.

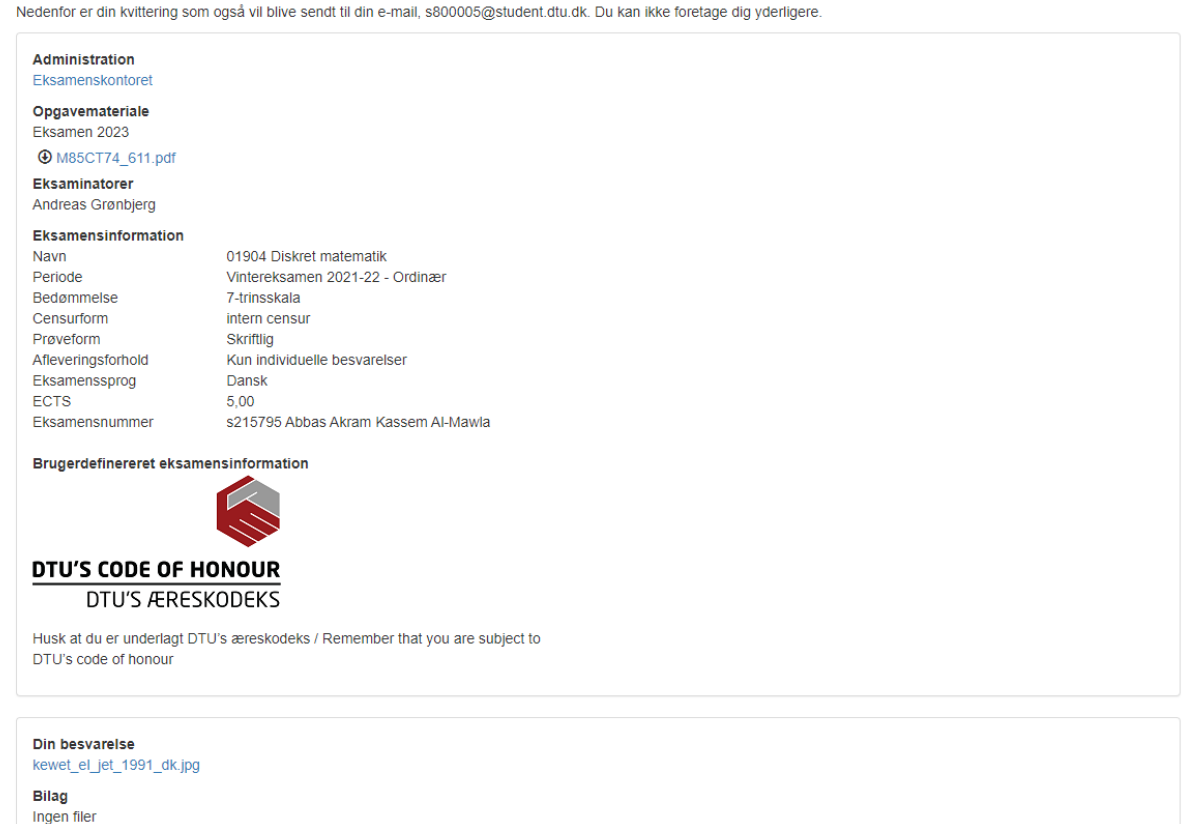

• Hvis du <u>ønsker at aflevere blankt</u> skal du klikke tilbage til fane 1, 'Eksamensinformation'. Her har du mulighed for at trykke på 'Aflever blankt'

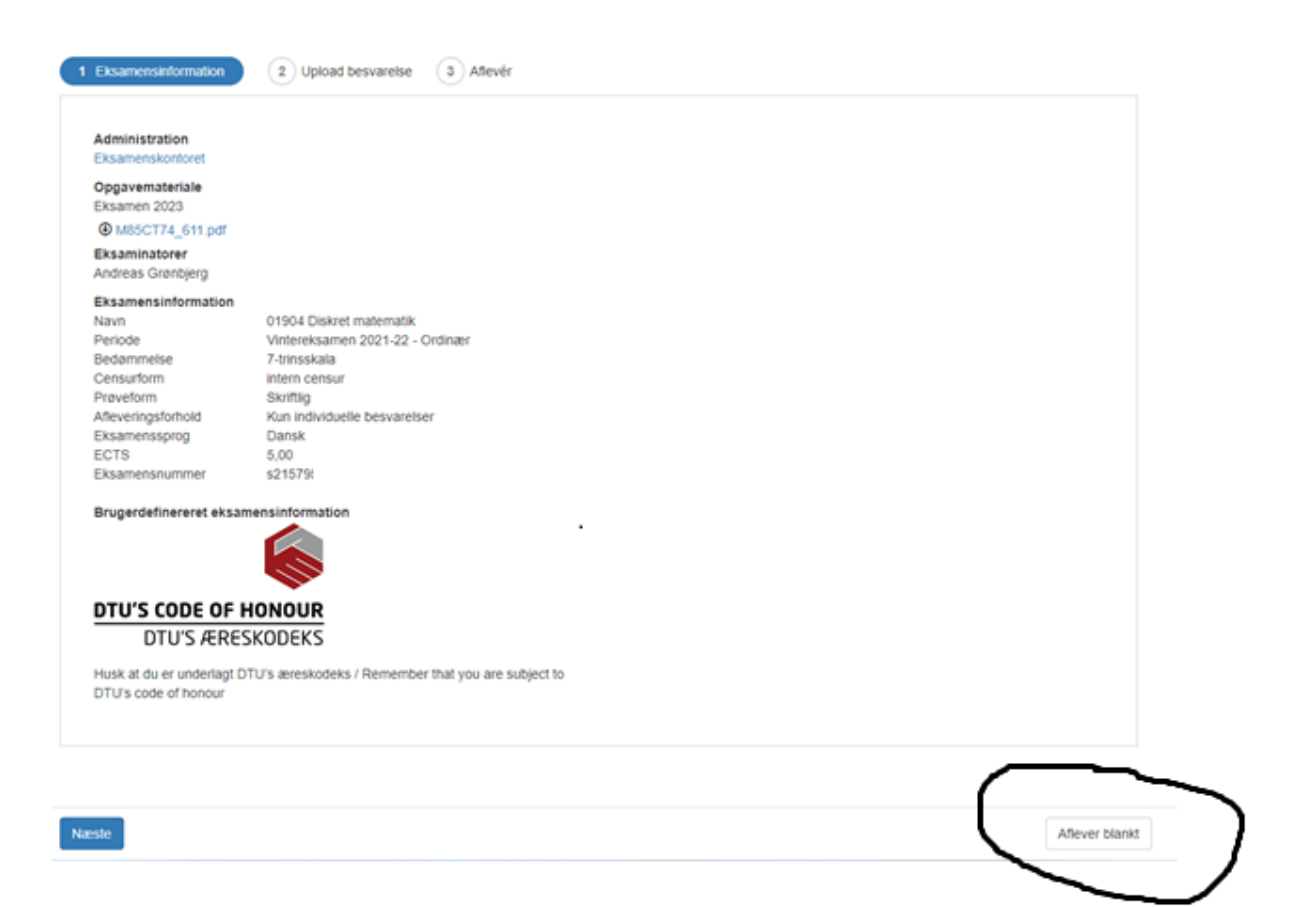

# **Technical instruction for DE - Digital Examination**

## When the exam starts

- To find the exam materials, go to exam.dtu.dk
- Log on as a student with your normal DTU log in.

## My exams

| Name                                      | Deadlines                                               | Status                                                 |
|-------------------------------------------|---------------------------------------------------------|--------------------------------------------------------|
| 62532 Version control and test<br>methods |                                                         | 1 2 3 4 Assessment in progress<br>Hand-in submitted 5  |
| O1904 Discrete mathematics                | Start:         16.12.20           End:         11.04.20 | 1 10:00<br>1 2 Exam in progress<br>Not handed in 3 4 5 |

- Now find and click on the course name. To gain access to the exam you will need to enter a five-digit pin code. The code will be given to you by the invigilator in the examination room.
- Click on the exam assignment (blue link) to open it on your screen.

| 1 Exam information                                  | 2 Upload hand-in    | 3 Confirm |
|-----------------------------------------------------|---------------------|-----------|
| Administration<br>Eksamenskontoret                  |                     |           |
| Exam materials<br>Eksamen 2023<br>④ M85CT74_611.pdf |                     |           |
| Examiners<br>Andreas Grønbjerg                      |                     |           |
| Exam information<br>Name                            | 01904 Discrete math | hematics  |

## Submission of your assignment

• When you are ready to hand in your document, you press "Next", at the bottom of the page.

| Administration<br>Eksamenskonforet |                                                                                                    |  |
|------------------------------------|----------------------------------------------------------------------------------------------------|--|
| Exam materials<br>Eksamen 2023     |                                                                                                    |  |
| M85CT74_611.pdf                    |                                                                                                    |  |
| Examiners<br>Andreas Gronbjerg     |                                                                                                    |  |
| Exam information                   |                                                                                                    |  |
| Vame                               | 01904 Discrete mathematics                                                                                      |  |
| Period                             | Winter examination 2021-22 - Ordinaer                                                                           |  |
| Assessment                         | 7-trinsskala                                                                                                    |  |
| orm of co-examination              | intern censur                                                                                                   |  |
| Exam form                          | Skriftig                                                                                                    |  |
| Exam submission                    | Only individual hand-in                                                                                         |  |
| conditions                         | en en el 1997 en 1997 en 1997 en 1997 en 1997 en 1997 en 1997 en 1997 en 1997 en 1997 en 1997 en 1997 en 1997 e |  |
| Exam language                      | Danish                                                                                                    |  |
| CTS                                | 5.00                                                                                                    |  |
| Exam number                        | \$21579                                                                                                    |  |
| Brugerdefinereret eksan            | nensinformation                                                                                                 |  |
|                                    |                                                                                                    |  |
|                                    |                                                                                                    |  |
|                                    |                                                                                                    |  |
|                                    |                                                                                                    |  |
| DTU'S CODE OF H                    | IONOUR                                                                                                    |  |
|                                    | KODEKE                                                                                                    |  |
| DIDSPERES                          | KUDEKS                                                                                                    |  |
| hick at du ar underlant D          | TI I's spraskodake / Demember that you are subject to                                                           |  |
| TUR code of bosour                 | To stateshooeks / Remember linar you are subject to                                                             |  |
| 710 2 0000 01101000                |                                                                                                    |  |
|                                    |                                                                                                    |  |
|                                    |                                                                                                    |  |
|                                    |                                                                                                    |  |
|                                    |                                                                                                    |  |

- You can now hand in your document(s). If you have more than one document file, you can hand in one of them as a "main document" and the rest as "attachments".
- Your lecturer may have decided that only a main document can be submitted. You must submit in the agreed file format.
- Click "Next" in the bottom of the page

| 1 Exam information | 2 Upload hand-in | 3 Confirm                                   |        |
|--------------------|------------------|---------------------------------------------|--------|
|                    |                  |                                             |        |
|                    | Main document *  | kewet_el_jet_1991_dk.jpg 62.7 KB            | ×      |
|                    | Attachments      |                                             | Browse |
|                    |                  |                                             |        |
|                    | *                | The following formats will be accepted: All |        |
|                    |                  |                                             |        |

• Now click "Check out and submit exam ".

| 1 | Exam information | 2 Upload hand-in | 3 Confirm |  |
|---|------------------|------------------|-----------|--|
|   |                  |                  |           |  |
|   | Your hand-in     |                  |           |  |
|   | kewet_el_jet_199 | )1_dk.jpg        |           |  |
|   | Attachments      |                  |           |  |
|   | No files         |                  |           |  |

| Previous                                                                                |                                                                        | Check out and submit exam         | Edit hand-in  |  |
|-----------------------------------------------------------------------------------------|------------------------------------------------------------------------|-----------------------------------|---------------|--|
| • When you have checked out you will get a confirmation of submission.                  |                                                                        |                                   |               |  |
| Confirmation of ex                                                                      | xam submission                                                         |                                   | Print receipt |  |
| Receipt: Your hand-in has be                                                            | een received                                                           |                                   |               |  |
| Your hand-in has been receive                                                           | ed, and all mandatory information has been filled out.                 |                                   |               |  |
| Below is your receipt for your                                                          | exam hand-in, which will also be sent to your email aola@arcanic.dk. Y | ou cannot take any further action | l.            |  |
| Administration<br>Eksamenskontoret<br>Exam materials<br>Eksamen 2023<br>M85CT74_611.pdf |                                                                        |                                   |               |  |
| Examiners<br>Andreas Grønbjerg                                                          |                                                                        |                                   |               |  |
| Exam information<br>Name 01                                                             | 904 Discrete mathematics                                               |                                   |               |  |

If you wish to hand in a <u>blank exam</u>, you will need to click back to tab 1, 'Exam information'. Here you have the opportunity to hand in a blank paper, by pressing the button 'Submit a blank exam'.

1 Exam information 2 Upload hand-in 3 Confirm Administration Eksamenskontoret Exam materials Eksamen 2023 @ M85CT74\_611.pdf Examiners Andreas Grønbjerg Exam information Name Period 01904 Discrete mathematics Winter examination 2021-22 - Ordinaer 7-trinsskala Assessment intern censur Skriftlig Only individual hand-in Form of co-examination Exam form Exam submission conditions Exam language Danish 5.00 s21579 ECTS Exam number Brugerdefinereret eksamensinformation 6 DTU'S CODE OF HONOUR DTU'S ÆRESKODEKS Husk at du er underlagt DTU's æreskodeks / Remember that you are subject to DTU's code of honour Next Submit a blank exam